### 【青梅市民先行販売用】WEBチケット表示マニュアル

## ①花火大会ログイン画面の表示

### ①QRコード読み取り

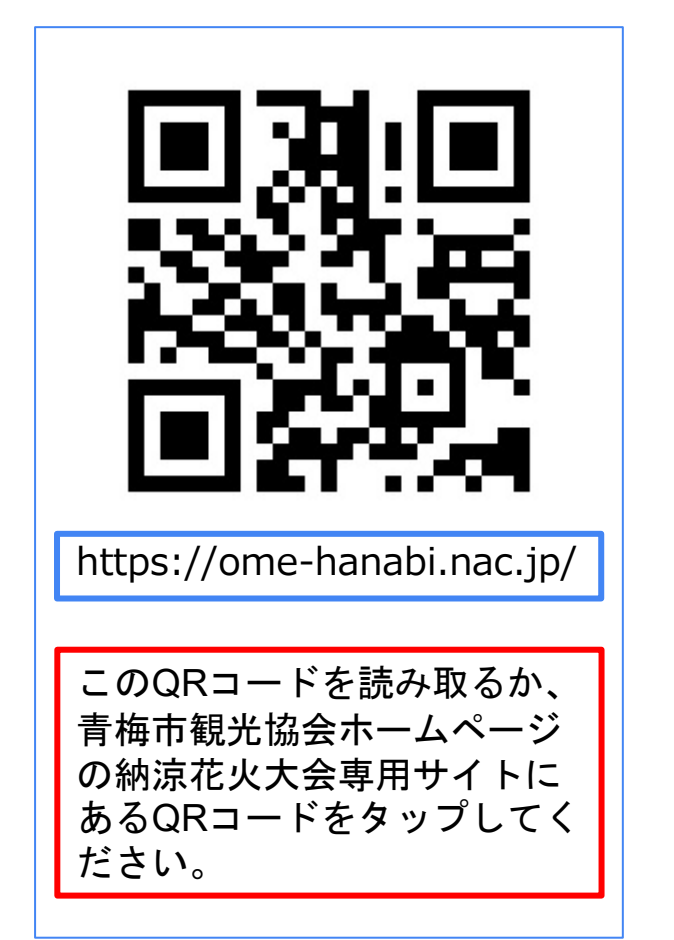

### ②ログイン

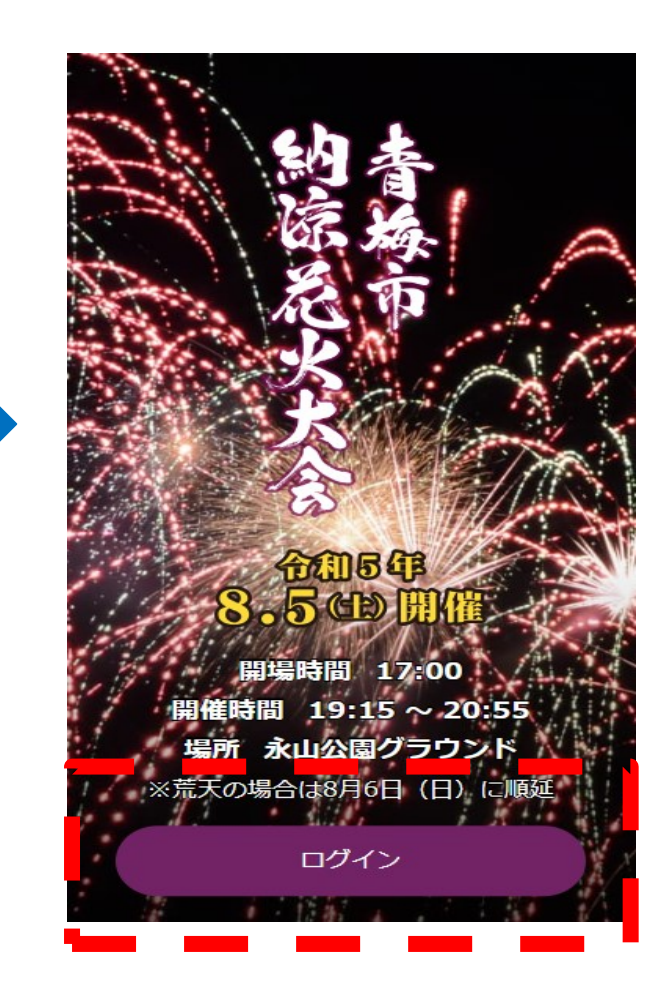

#### WEBチケット画面にアクセス できない場合

→回線が混雑している可能性 がございます。時間をあけて 再度アクセスしてください。

### 【青梅市民先行販売用】 WEBチケット表示マニュアル

# ②メールアドレス・パスワード入力

#### お客様にご登録いただいた「メールアドレス」と「パスワード」でログインします。

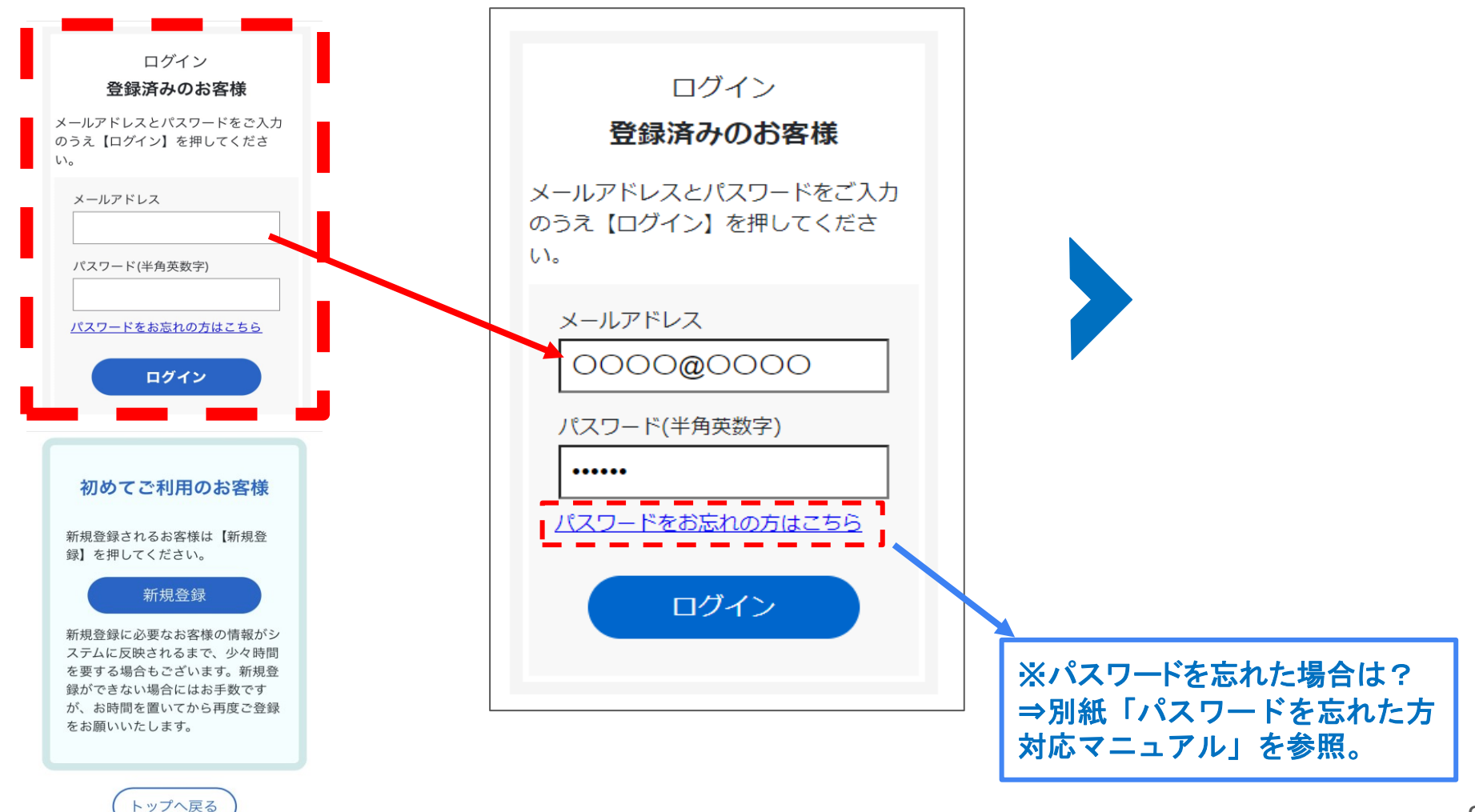

### 2023年青梅市納涼花火大会

### 【青梅市民先行販売用】 WEBチケット表示マニュアル

## ③WEBチケット表示

チケットが表示されない場合、ID、 パスワードが正しいかどうかの確 認をお願いします。

ご提示の際にスマートフォンの 通信環境が必要となりますので、 通信が可能かご確認ください。

入場の際、青梅市民先行販売で購 入された方は、青梅市民であるこ とを証明できるものをご提示いた だきます。 青梅市民であることを証明できな

育神中氏であることを証明できない場合、入場をお断りすることもあります。その際、返金はいたしません。

当日は、WEBチケットと、青梅市民であることを証 明できるものを係員にご提示の上、ご入場ください。 チケットは「青色」になります。 背面の花火の動画が動いていることを確認してくだ さい。(スクリーンショット不可)

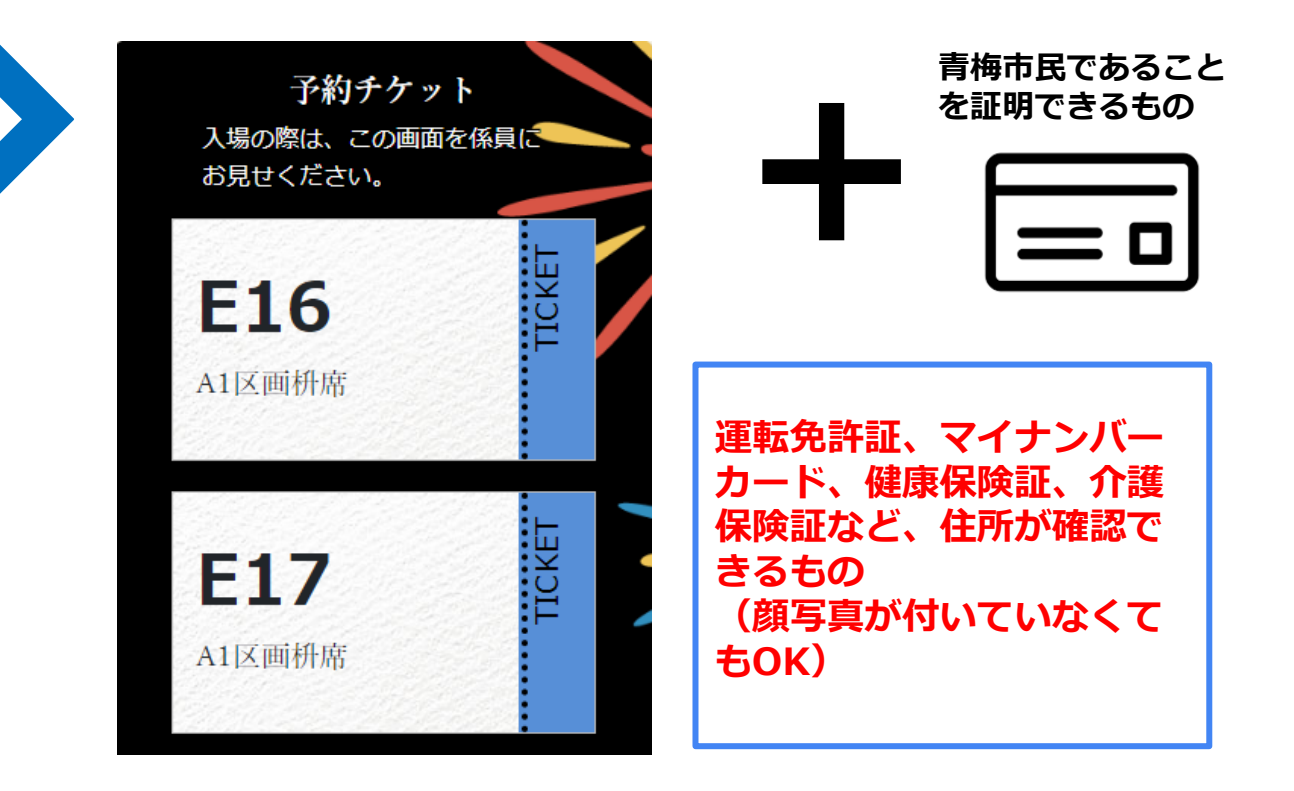